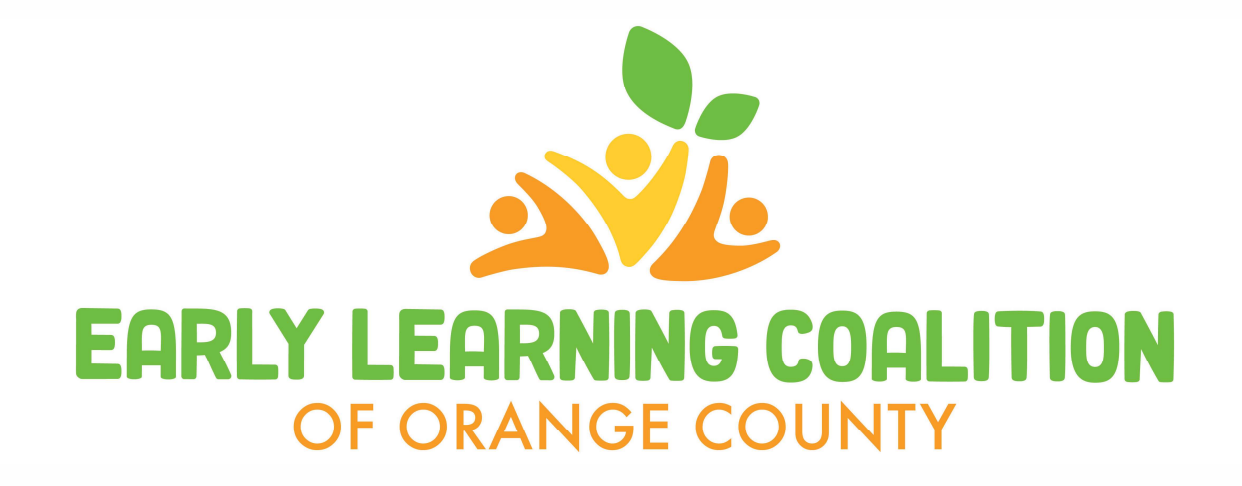

## Book Buddy Book Ordering Instructions

Barnes and Noble Instructions

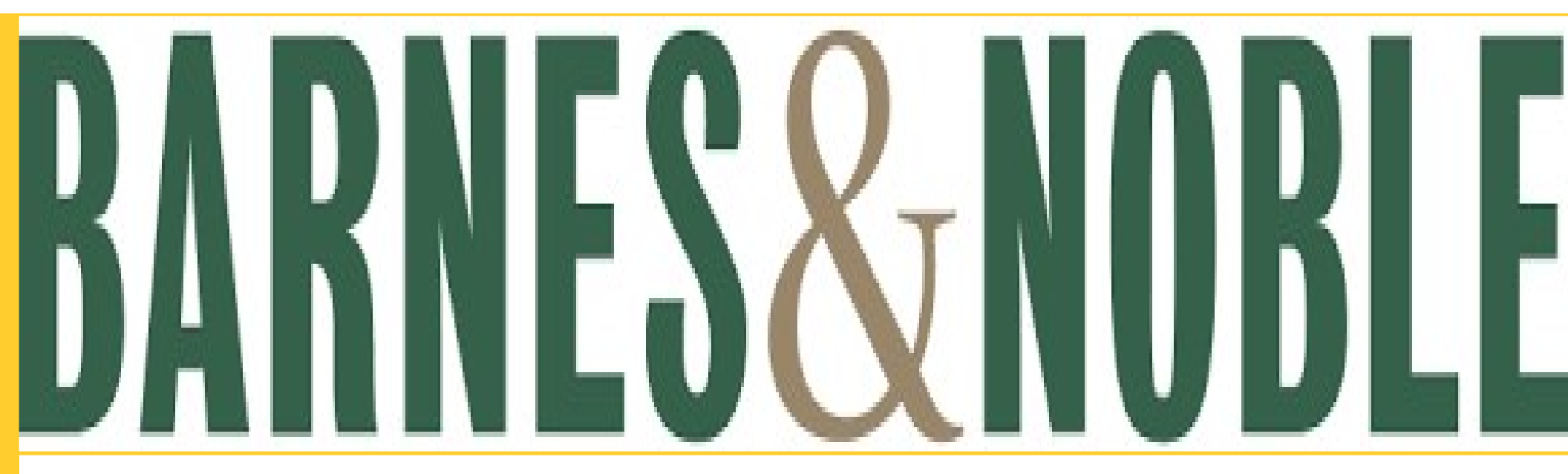

Follow the link below to the Book Buddy portal on the **Barnes and Noble** website:

https://www.barnesandnoble.com/account/wishlis t.jsp?giftlistId=gl36490490601

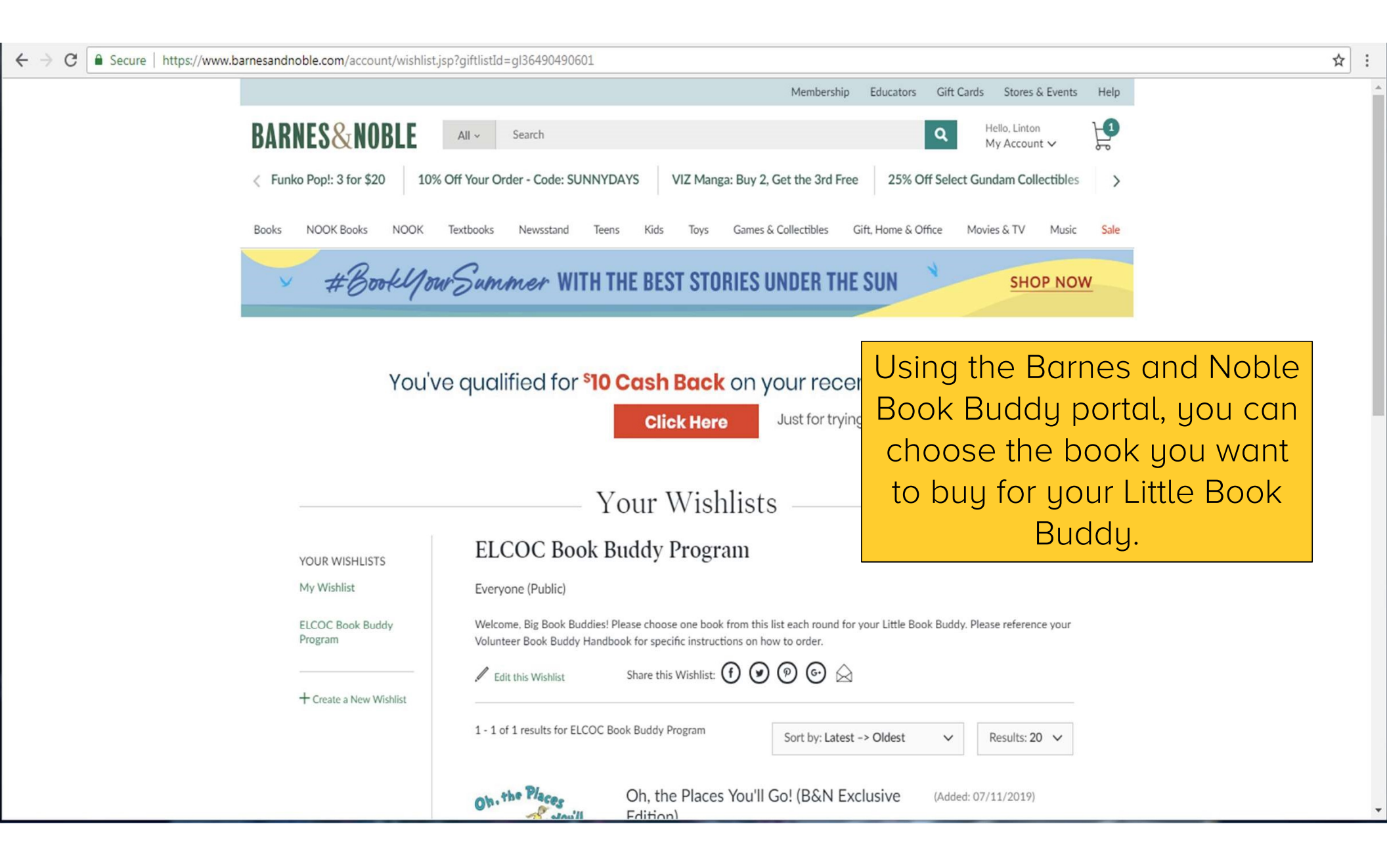

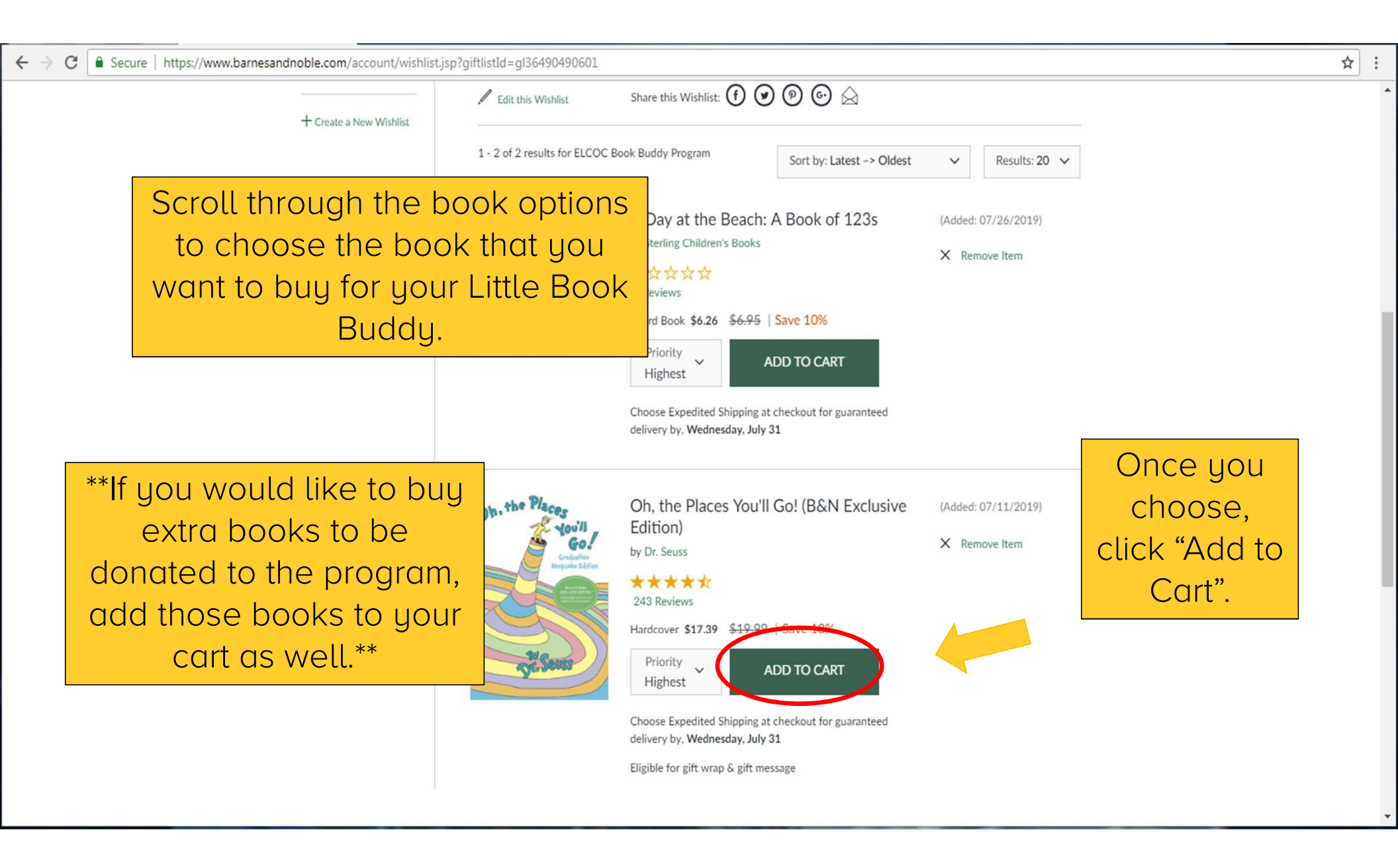

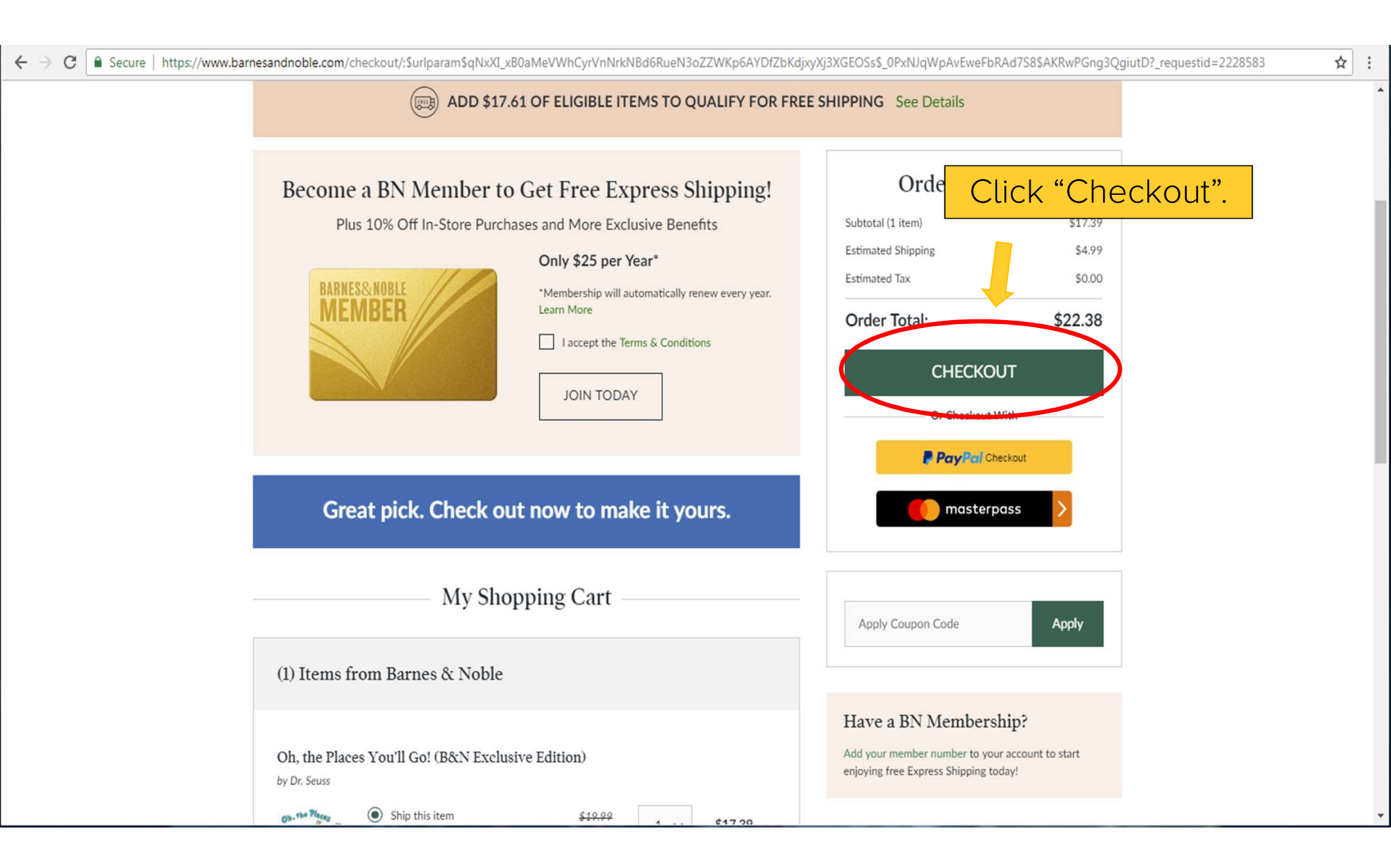

## BARNES&NOBLE

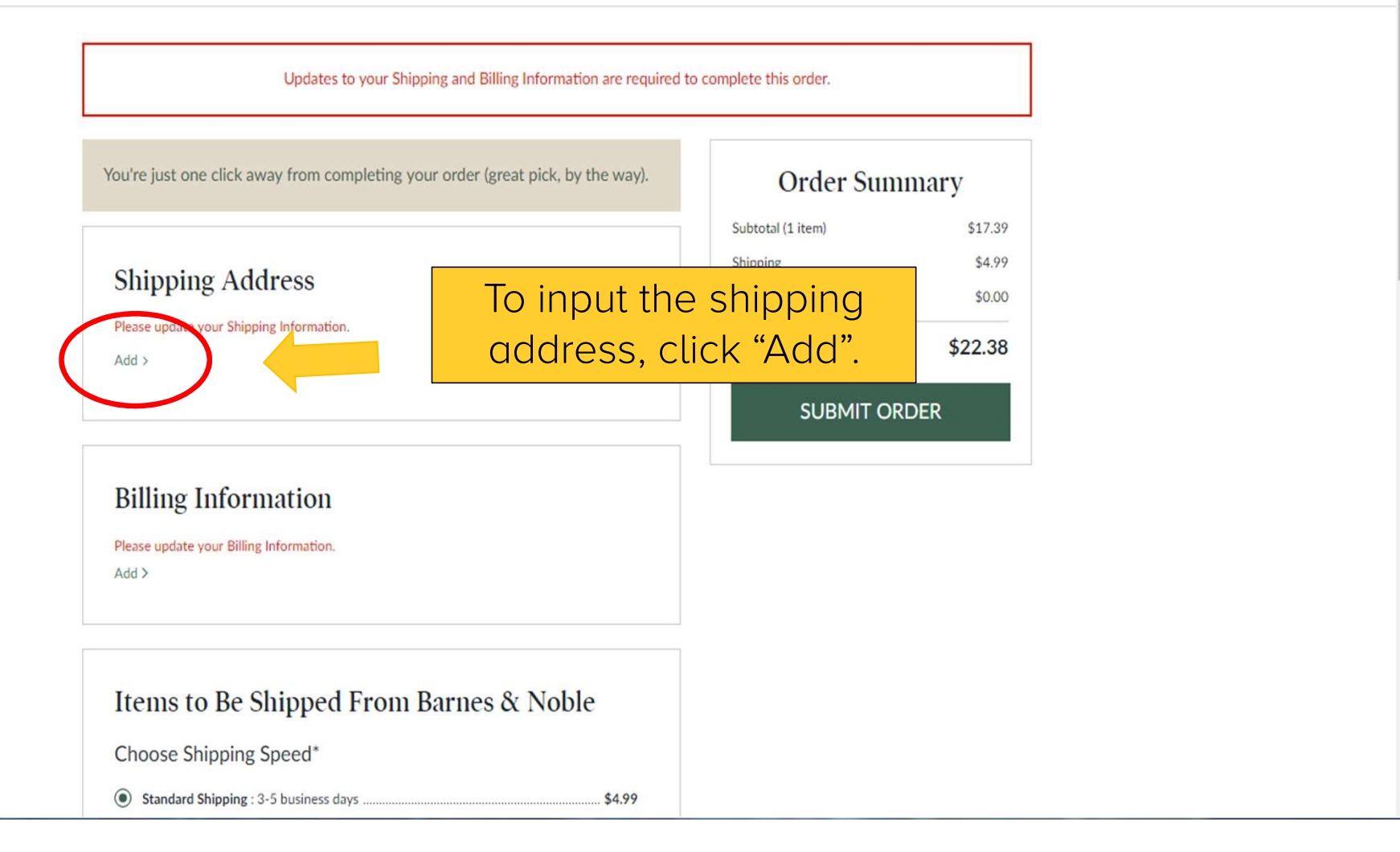

07☆:

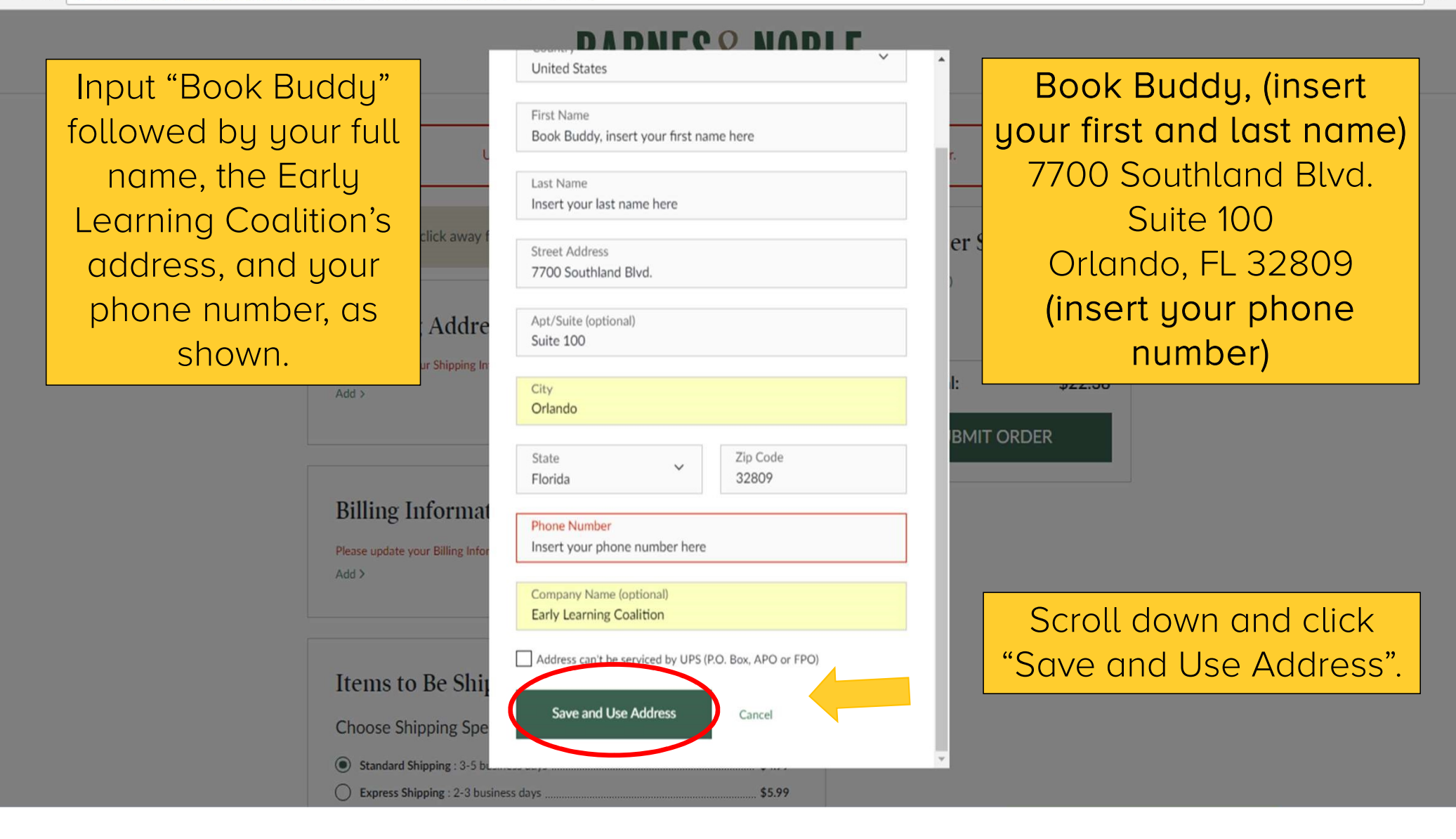

## BARNES&NOBLE

| You're just one click away from completing your order (great pick, by the way). |                | Order Summary     |         |
|---------------------------------------------------------------------------------|----------------|-------------------|---------|
|                                                                                 |                | Subtotal (1 item) | \$17.39 |
| Shipping Address Please update your Shipping Information. Add >                 |                | Shipping          | \$4.99  |
|                                                                                 |                | Estimated Tax     | \$0.00  |
|                                                                                 |                | Order Total:      | \$22.38 |
|                                                                                 |                | SUBMIT O          | RDER    |
| Billing Information                                                             | To input yo    | our billing       |         |
| Please update our Billing lo information,                                       |                | click "Add".      |         |
|                                                                                 |                |                   |         |
| Add >                                                                           |                |                   |         |
| Add >                                                                           |                |                   |         |
| Add >                                                                           |                |                   |         |
| Items to Be Shipped From I                                                      | Barnes & Noble |                   |         |
| Items to Be Shipped From D<br>Choose Shipping Speed*                            | Barnes & Noble |                   |         |

야 ☆ :

| ← → C Secure   https://www.barnesandnoble.com/checkout/checkout.jsp?_requestid=2229189                                                                                                    | ው ☆ :                                           |
|----------------------------------------------------------------------------------------------------|-------------------------------------------------|
| Insert your personal credit card and billing information, then scroll down and click "Save and Use Payment".   Insert your signing Information, then scroll down and click "Add >    Payment".  Addre  Payment Addre  Pare update your Sliging Information Verter Verter Verte | X<br>17y<br>517.39<br>54.99<br>50.00<br>\$22.38 |

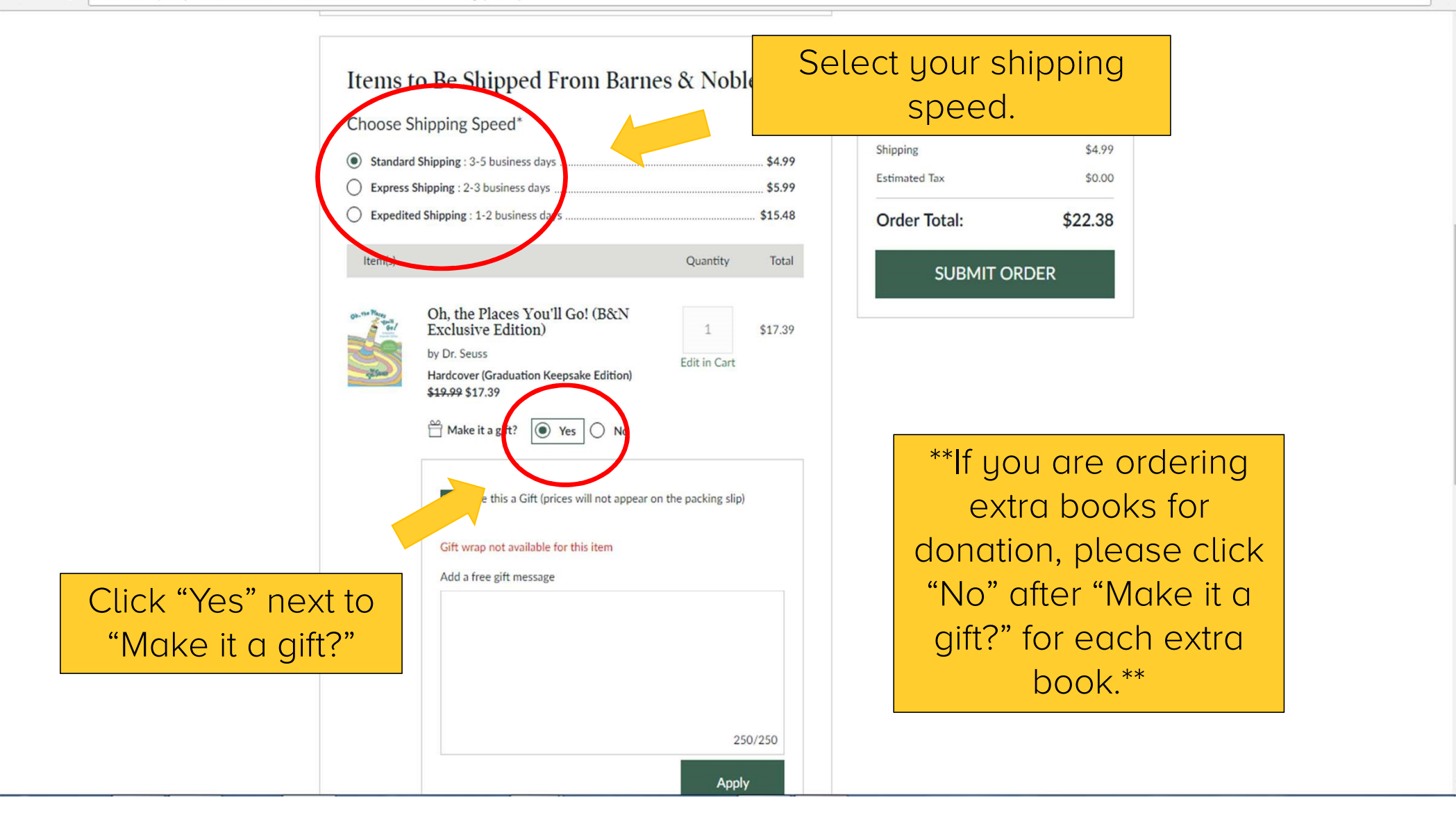

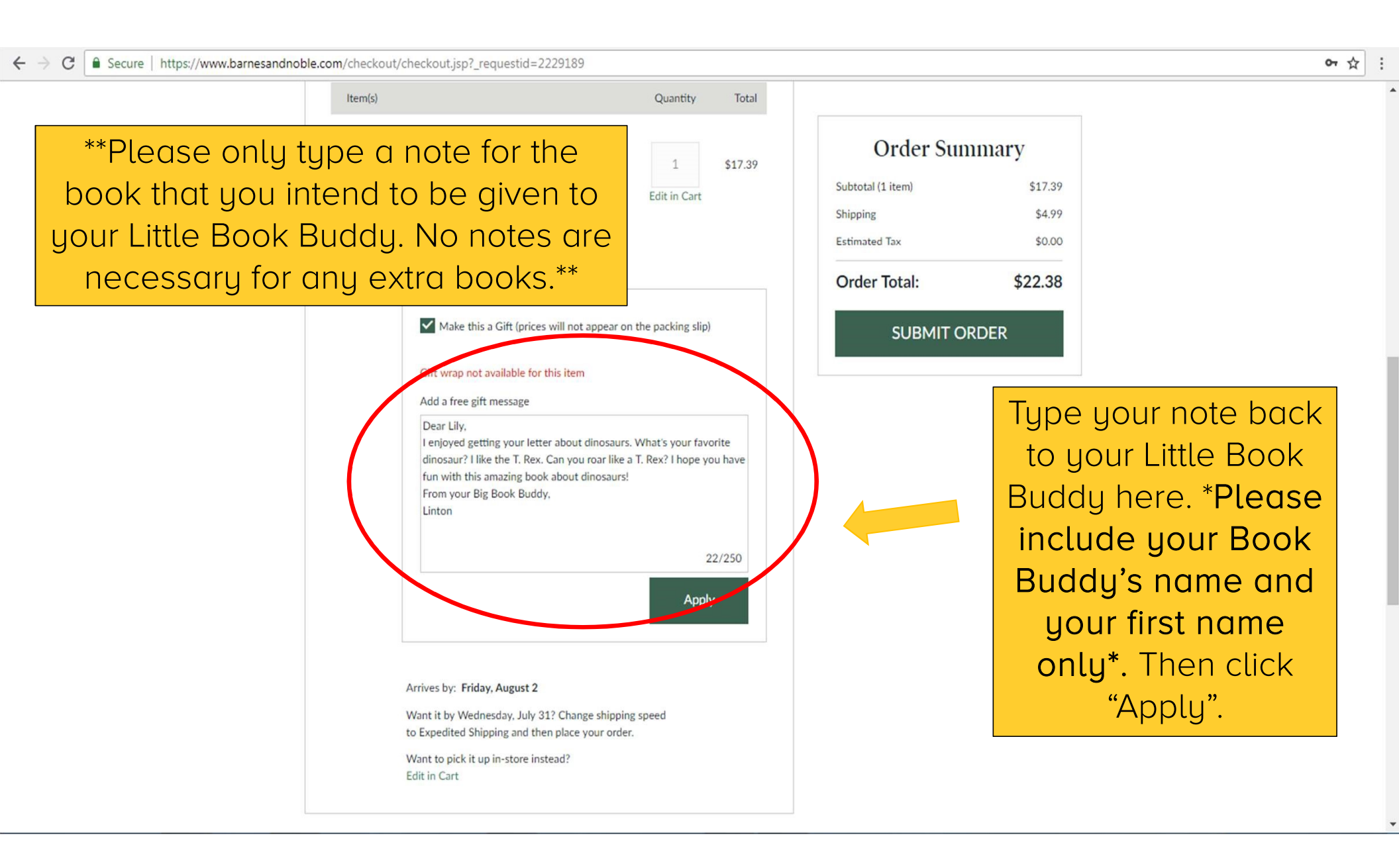

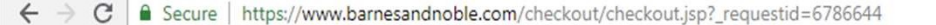

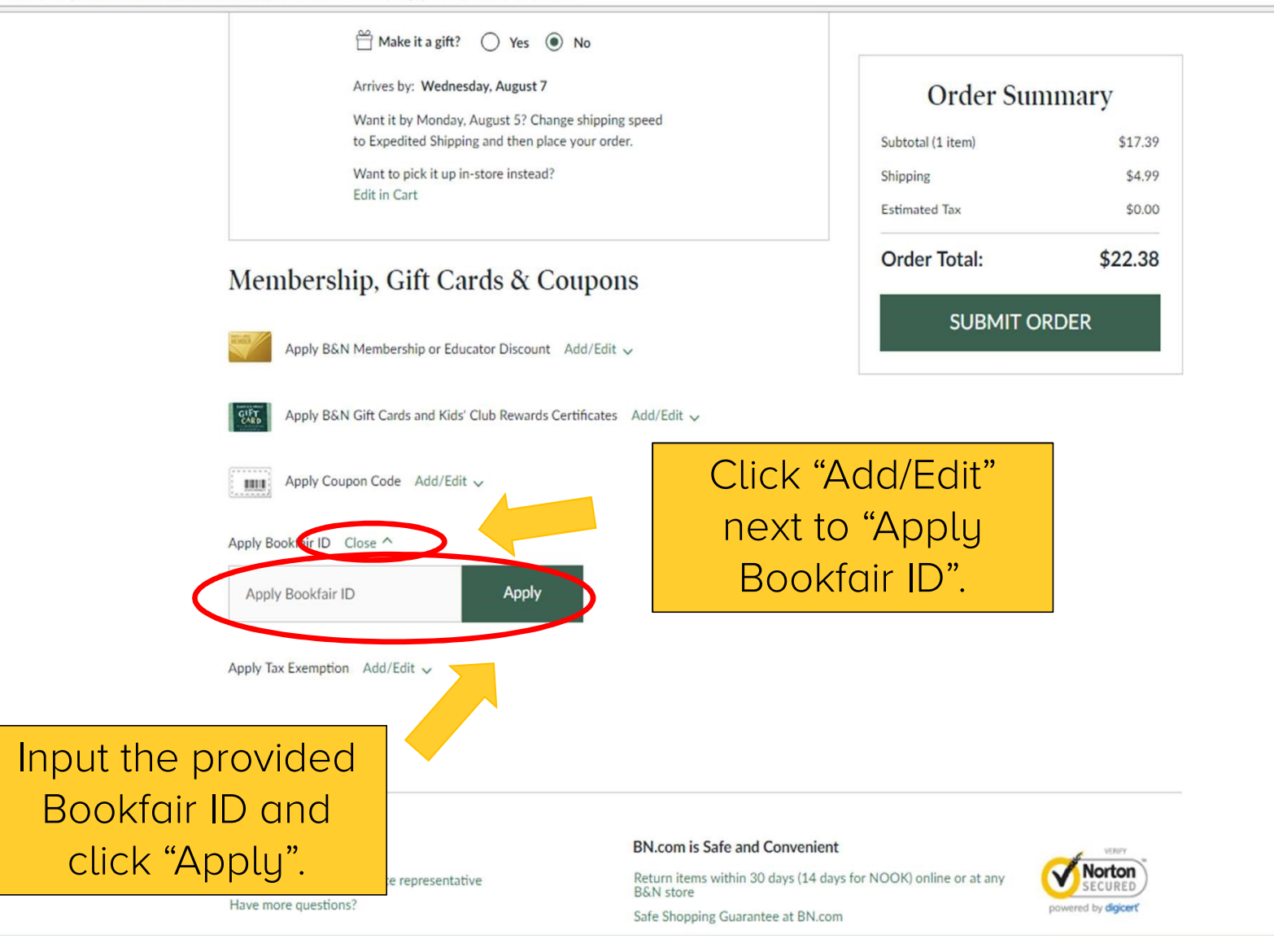

07☆:

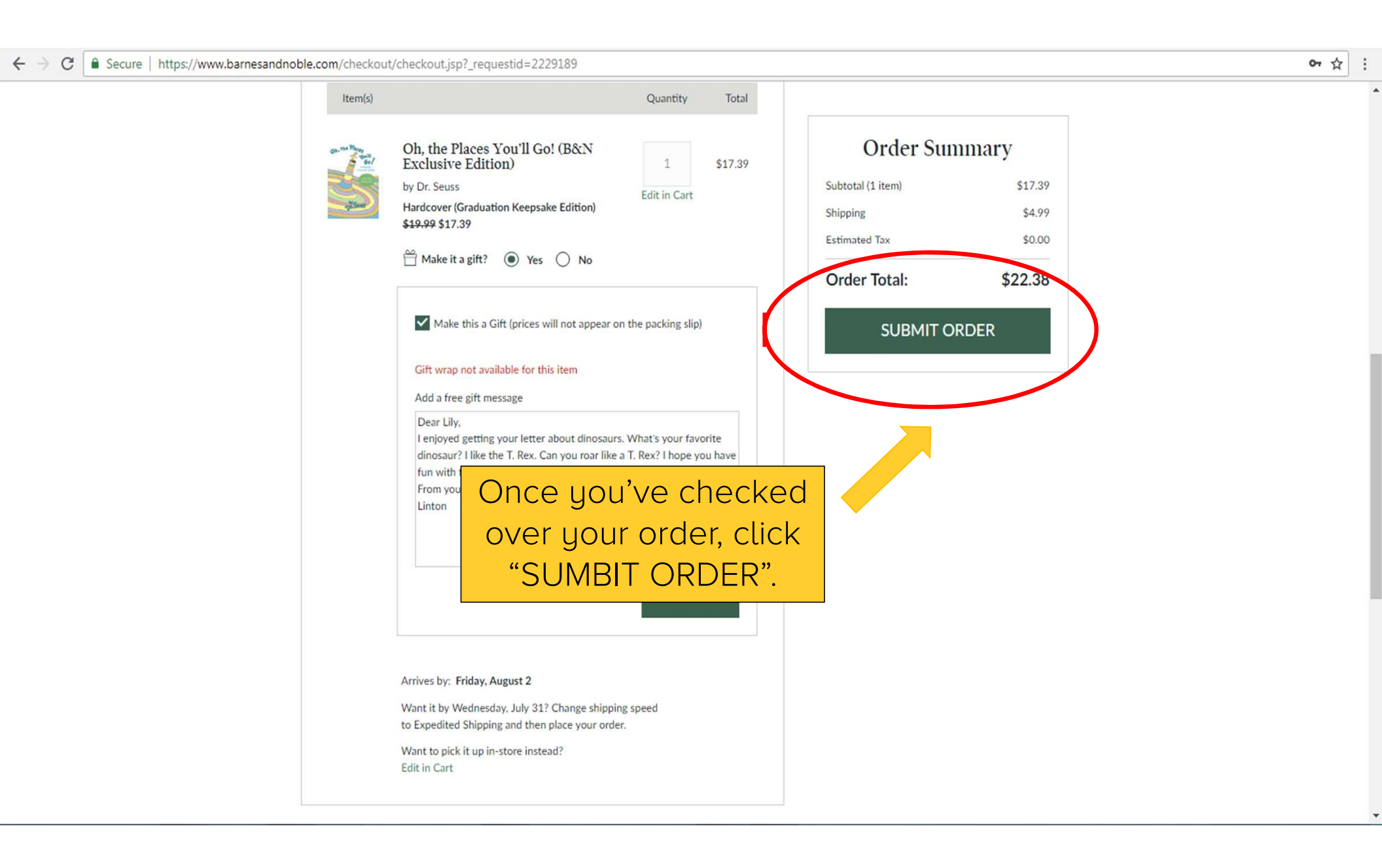